#### MaineCORS Rover 900Mhz with Internet VRS:

Survey Info | MaineDOT

Maine Data Viewer

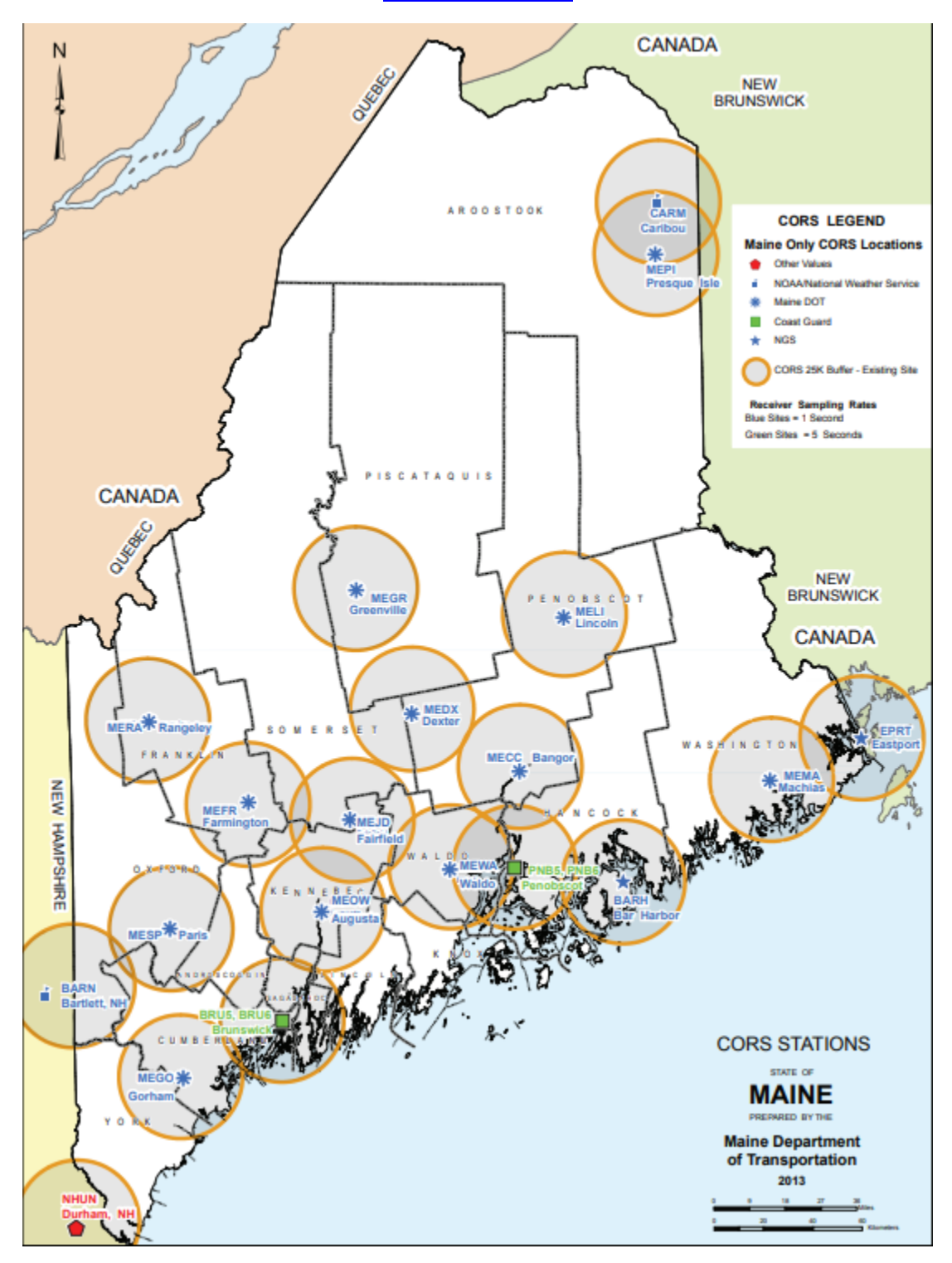

## **MaineDOT CORS**

How to obtain RINEX data files

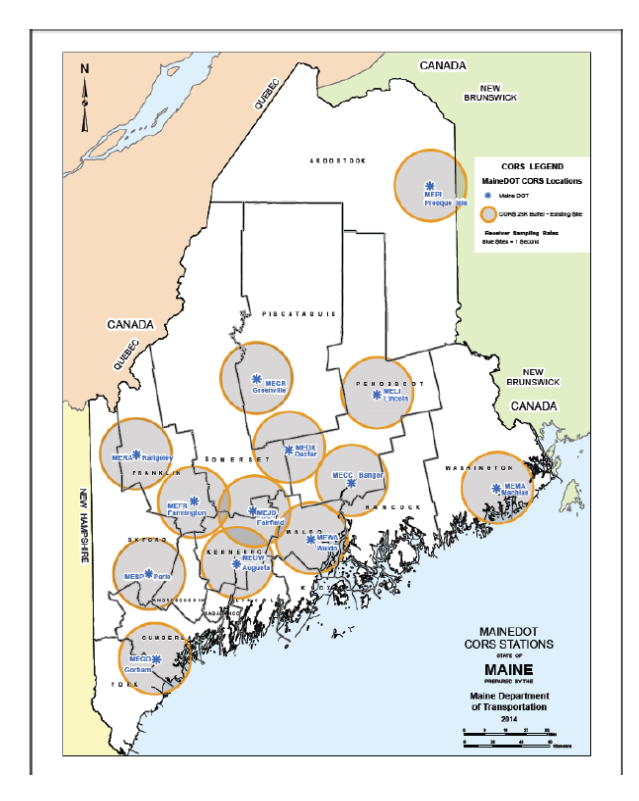

#### Maine CORS Survey Info | MaineDOT

All of Maine DOT'S RTK/VRS sites can be accessed through mdotcors.maine.gov (198.182.162.169) - port 2101. Virtual Reference System Mountpoints are: VRS\_CMR, VRS\_RTCM, or VRS\_RTCM\_23. For Single-Vector Corrections, substitute the VRS for the 4-letter designation of the CORS you wish to use. We will be removing the Trimble NetR9 and replacing it with a Trimble Alloy. When completed, MESP will have NAVSTAR, GLONASS, and Galileo constellations.

You can also go to https://mdotcors.maine.gov/ and Login to see a Map of the sites and download RINEX data for 3 months.

#### Harry Nelson

#### MaineDOT Property Office

Harold E. Nelson, Senior Geodesist CORS Project Manager MaineDOT Property Office 16 State House Station Augusta, ME 04333 Email: Harold.Nelson@maine.gov Office Desk: 207-624-3517 Fax: 207-624-3401 Property Office: 207-624-3460

Survey, Control and Right of Way webpage: www.maine.gov/mdot/surveyinfo/ CORS DATA (RINEX): https://mdotcors.maine.gov/ Cheers, Harry Nelson MaineDOT Property Office

# **Obtain Login and Password**

- Contact:
- Harry Nelson: <u>Harold.Nelson@maine.gov</u> 207-624-3517.
- Jason Everett: <u>Jason.Everett@maine.gov</u>
- 207-624-3657.

Important: Guest Login is no longer an option.

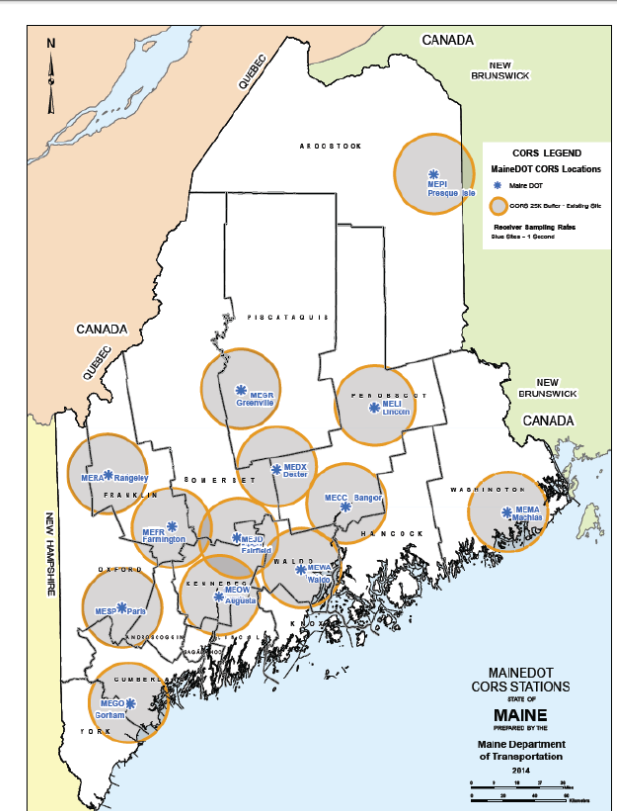

## MaineDOT 13 CORS

MaineDOT CORS data is provided free of charge to users who have a Login and Password. RTK users will need a cell phone data plan from a cell phone company.

Data is collected at one second intervals (epochs) and stored at the Augusta Server and is available for Real-Time-Kinematic (RTK) VRS, Single Vector, or RINEX data for post processing.

MaineDOT stores data with original integrity (one second) for 2 months. NGS saves the 1 second data for 'a period of time', then parses to 30 second epochs for long term storage.

It is advisable to obtain the RINEX files as soon as possible so you have robust data files to work with.

## Go to: http://maine.gov/mdot/surveyinfo/

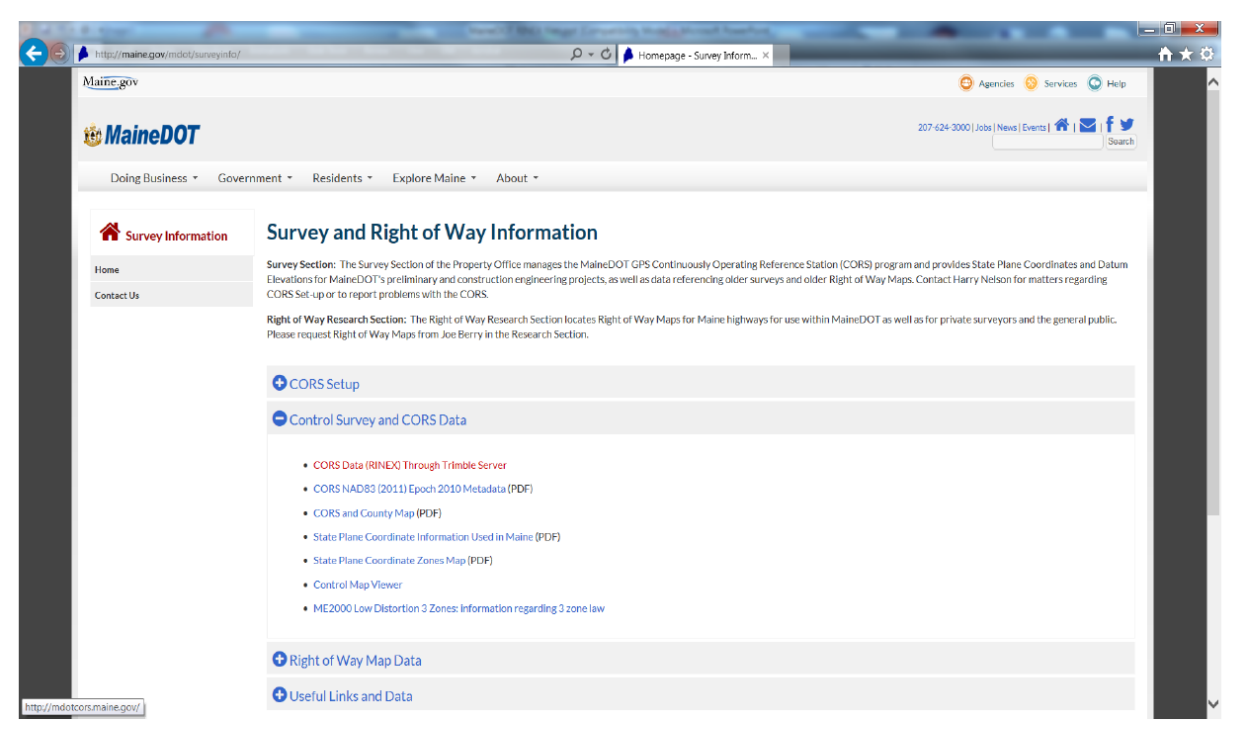

## Select: Control Survey and CORS Data

| Maine.gov                                                                                                    |                                                                                                    | 😄 Agencies 📀 Services 💿 Help                                      |
|----------------------------------------------------------------------------------------------------|----------------------------------------------------------------------------------------------------|-------------------------------------------------------------------|
| 🍓 MaineDOT                                                                                                    | OUR To support economic opportunity and quality of life by responsibly providing our customers the safest and most reliable transportation system possible, given available resources. | 207-624-3000   Jobs   News   Events   🏠   🚬   🕇   💟   🙆<br>Search |
| Doing Business 👻 Government 👻 Residents 👻                                                                                                    | Explore Maine - About - Jobs                                                                                                    |                                                                   |
| O National Geodetic Surv                                                                                                    | vey Seeks Input From Maine Geodetic Users                                                                                                    |                                                                   |
| CΩRS Setup                                                                                                    |                                                                                                    |                                                                   |
| To get CORS RIN     End User Name                                                                                                    | EX data or to use the MaineDOT $\underline{CQRS}$ Virtual Reference System, you will need a login a                                                                                    | nd password. Please submit:                                       |
| Company Name                                                                                                    |                                                                                                    |                                                                   |
| Phone number(s)                                                                                                    | )                                                                                                    |                                                                   |
| Email address of                                                                                                    | End User(s)                                                                                                    |                                                                   |
| Please request the second second s | nis data through Harry Nelson:                                                                                                    |                                                                   |
| • Telephone                                                                                                    | e: 207-624-3517                                                                                                    |                                                                   |
| • E-mail: Ha                                                                                                    | arold.Nelson@maine.gov                                                                                                    |                                                                   |
| CORS.RINEX dat                                                                                                    | a for post processing can be obtained through the same Logon and Password.                                                                                                    |                                                                   |
| Control Survey and CC                                                                                                    | /RS Data                                                                                                    |                                                                   |
| How to obtain M                                                                                                    | aineDOT <u>CORS RIMEX</u> Data (PDF)                                                                                                    |                                                                   |
| CORS Data (RIN)                                                                                                    | EX) Through Trimble Server                                                                                                    |                                                                   |

# Select: CORS Data (RINEX) Through Trimble Server

#### Control Survey and CORS Data

- CORS Data (RINEX) Through Trimble Server
- CORS NAD83 (2011) Epoch 2010 Metadata (PDF)
- CORS and County Map (PDF)
- State Plane Coordinate Information Used in Maine (PDF)
- State Plane Coordinate Zones Map (PDF)
- Control Map Viewer
- ME2000 Low Distortion 3 Zones: information regarding 3 zone law

# **Select Login**

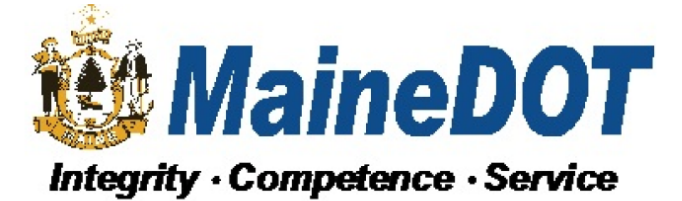

#### Maine Department of Transportation Pivot Web

> Home

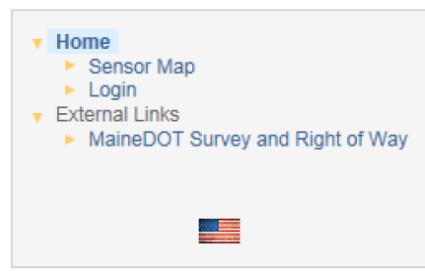

#### Welcome

Welcome to the Maine Department of Transportation Trimble Pivot Web Application!

Login

# **Enter User Name and Password**

(Password is case sensitive)

#### Login

| Log                                | jin                              |
|------------------------------------|----------------------------------|
| Please enter your organization, us | ser name and password to log in: |
| Organization: Leave Blank          |                                  |
| User Name:                         |                                  |
| Password:                          |                                  |
| Remember me next time              |                                  |
|                                    | Login                            |

Note: Guest Login is no longer an option

# Select Reference Data Shop

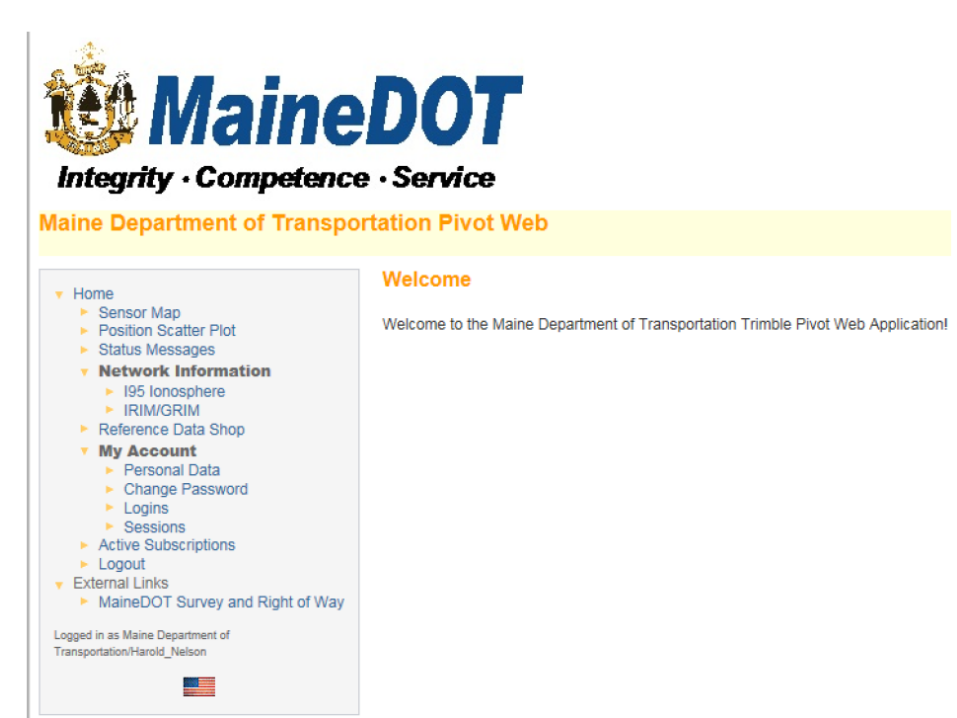

## Select: Start New Order

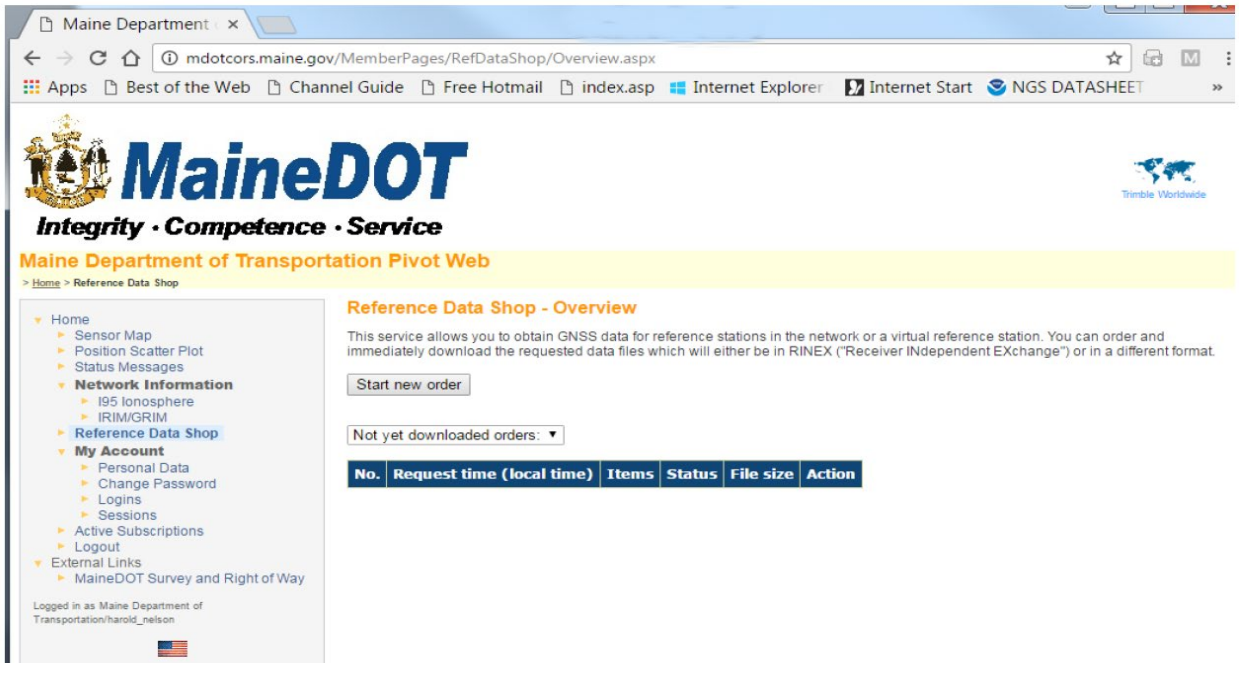

## Select: Continuously Operating Reference Station (CORS)

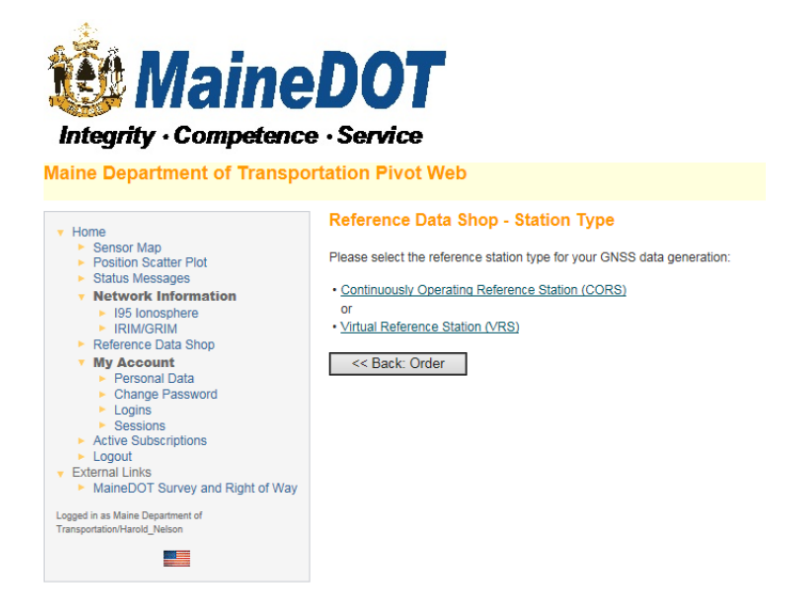

Note: Virtual Reference Station (VRS) is not an option.

# From the listing on the right, select CORS from which you want data

(holding Ctrl key down allows you to do multiple selections)

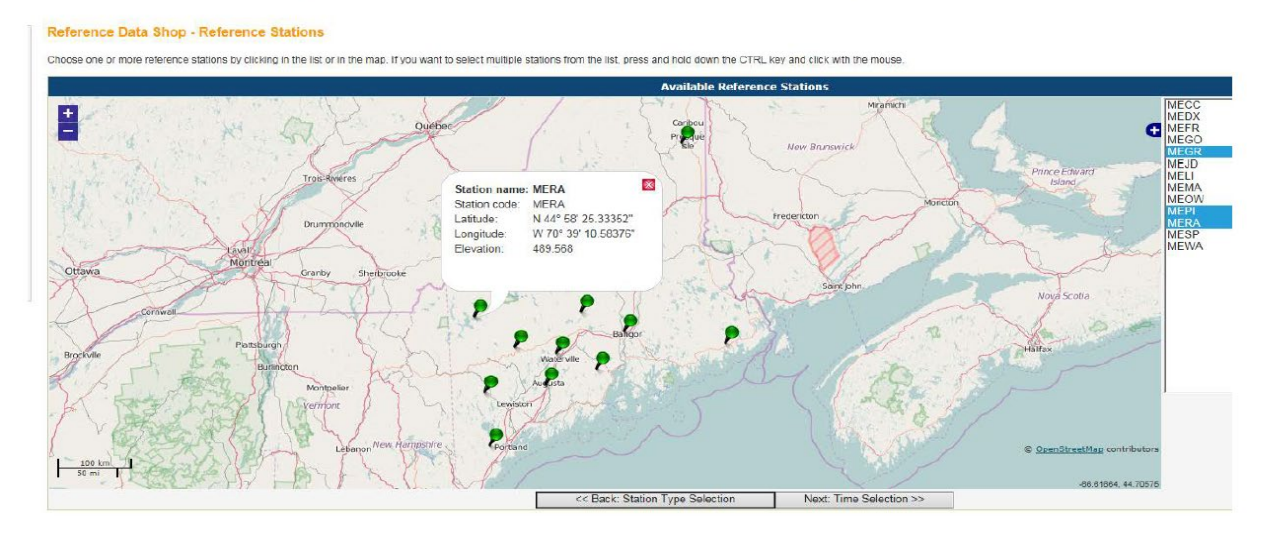

At bottom of screen Select:

#### **Next:Time Selection**

### Select:

#### Date, Start Time, Duration and Interval (Epoch)

#### Note:

**Start Time Input** must be the earliest start time of the day and be entered as Greenwich Mean Time aka Coordinated Universal Time, or here as GPS Time.

Duration, in Hours and Minutes, must run to the shutdown time of the last station that day.

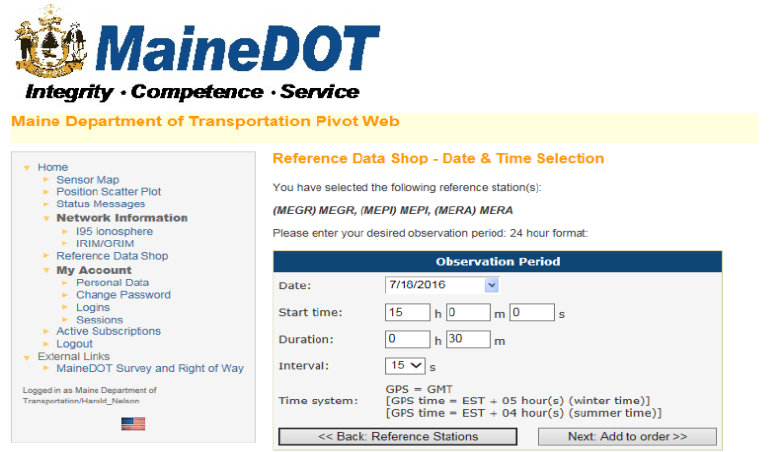

Now select:

Next: Add to order>>

# Your Current Order

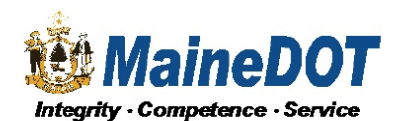

Maine Department of Transportation Pivot Web

| Home     Sensor Map     Position Scatter Plot                                                                                                    | Reference Data Shop - Your current Order<br>The following items are currently in your order. You may add further items, remove items or proceed with delivery options and data generation.                                                                                                    |             |                   |                   |                 |                 |        |             |  |
|----------------------------------------------------------------------------------------------------|----------------------------------------------------------------------------------------------------|-------------|-------------------|-------------------|-----------------|-----------------|--------|-------------|--|
| <ul> <li>Status Messages</li> </ul>                                                                                                    |                                                                                                    | Station     | Start time        | End time          | Duration (min.) | Interval (sec.) | Epochs | Est. Price* |  |
| <ul> <li>Network Information</li> <li>195 lonosphere</li> </ul>                                                                                                    | $\odot$                                                                                                    | (MEPI) MEPI | 7/18/2016 3:00 PM | 7/18/2016 3:30 PM | 30              | 15              | 120    | 0.00 \$     |  |
| <ul> <li>Reference Data Shop</li> </ul>                                                                                                    | $\bigcirc$                                                                                                    | (MERA) MERA | 7/18/2016 3:00 PM | 7/18/2016 3:30 PM | 30              | 15              | 120    | 0.00 \$     |  |
| My Account     Personal Data                                                                                                    | $\odot$                                                                                                    | (MESP) MESP | 7/18/2016 3:00 PM | 7/18/2016 3:30 PM | 30              | 15              | 120    | 0.00 \$     |  |
| <ul> <li>Change Password</li> </ul>                                                                                                    |                                                                                                    | Total:      |                   |                   | 90              |                 | 360    | 0.00 \$     |  |
| Logins     Sessions     Active Cubscriptions     Logout     Cubscriptions     MaineDOT Survey and Right of Way Logged in as Maine Department of Transportation-Haoid "Neison | Applying to selected item:       More data for station       More data for time period       Remove         Login used for this order:       Harold_Nelson       Add more stations       Next: Delivery Options >>         * Note:       The displayed price is just an estimate.       The price may change due to missing epochs or overlapping contract tems in your subscription and cannot be deter |             |                   |                   |                 |                 |        |             |  |

Disregard Note on pricing. There is no charge for MaineDOT GPS Data Select Next: Delivery Options

# **Select Delivery Options**

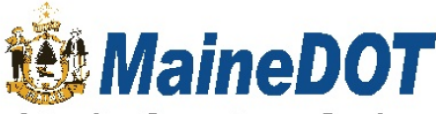

#### Integrity · Competence · Service

Maine Department of Transportation Pivot Web

| Home                                                                         | Reference Data Shop - Delivery Options                                                                                                    |
|------------------------------------------------------------------------------|----------------------------------------------------------------------------------------------------|
| <ul> <li>Sensor Map</li> <li>Position Scatter Plot</li> </ul>                | You can choose to either download the generated reference data files or to send them to you by e-mail.<br>In the latter case you don't have to wait until the files are generated, which may take some time, depending on the amount of requested data. |
| <ul> <li>Status Messages</li> <li>Network Information</li> </ul>             | Download the data                                                                                                    |
| <ul> <li>I95 Ionosphere</li> <li>IRIM/GRIM</li> </ul>                        | Notify me by e-mail when the data is generated                                                                                                    |
| <ul> <li>Reference Data Shop</li> </ul>                                      | or                                                                                                    |
| My Account     Personal Data                                                 | Send me the data by e-mail                                                                                                    |
| <ul> <li>Change Password</li> <li>Logins</li> </ul>                          | Choose the file format (all files will be packed into a single ZIP archive):                                                                                                    |
| <ul> <li>Sessions</li> <li>Active Subscriptions</li> </ul>                   | RINEX 2.11 •                                                                                                    |
| Logout                                                                       |                                                                                                    |
| <ul> <li>External Links</li> <li>MaineDOT Survey and Right of Way</li> </ul> | << Back: Current Order Next: Generate Data >>                                                                                                    |
| Logged in as Maine Department of<br>Transportation/Harold_Nelson             |                                                                                                    |
|                                                                              |                                                                                                    |
|                                                                              |                                                                                                    |

Select

Next: Generate Data

# **Review Order**

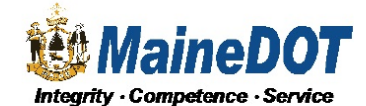

Maine De

| ap<br>Scatter Plot                                                                                                    | Refe<br>The fo                   | rence Data S                                                                       | Shop - Order #15<br>ns have been generated                                     | I. You may view the deta                         | is of each item, remo | ve single items from t | the order or finally submit the | order and downlo | ad the w |
|----------------------------------------------------------------------------------------------------|----------------------------------|------------------------------------------------------------------------------------|--------------------------------------------------------------------------------|--------------------------------------------------|-----------------------|------------------------|---------------------------------|------------------|----------|
| ages                                                                                                    |                                  | Station                                                                            | Start time                                                                     | End time                                         | Duration (min.)       | Interval (sec.)        | Epochs req./ available          | Eff. Minutes     | Price    |
| here                                                                                                    | ۲                                | (MEPI) MEPI                                                                        | 7/18/2016 3:00 PM                                                              | 7/18/2016 3:30 PM                                | 30                    | 15                     | 120 / 120                       | 30               | 0.00 \$  |
| a Shop                                                                                                    | 0                                | (MERA) MERA                                                                        | 7/18/2016 3:00 PM                                                              | 7/18/2016 3:30 PM                                | 30                    | 15                     | 120 / 120                       | 30               | 0.00 \$  |
| ata                                                                                                    | 0                                | (MESP) MESP                                                                        | 7/18/2016 3:00 PM                                                              | 7/18/2016 3:30 PM                                | 30                    | 15                     | 120 / 120                       | 30               | 0.00 \$  |
| issword                                                                                                    |                                  | Total:                                                                             |                                                                                |                                                  | 90                    |                        | 360 / 360                       | 90               | 0.00 \$  |
| Iange rasswold<br>gigine<br>sectors<br>Subscriptions<br>it<br>Jinks<br>DOT Survey and Right of Way<br>area Department of<br>aread_Netson | Applyi<br>By do<br>Login<br>^ Ba | ing to selected ite<br>whileading the ord<br>used for this orde<br>uck to Overview | m: Details R<br>der you will be charged f<br>er: Harold_Nelson<br>Cancel order | emove<br>he above total price.<br>Send by e-mail | Download              |                        |                                 |                  |          |

#### Send by email or Download

Sensor Map CORS currently sending data to Augusta are shown in green. CORS shown in red are not sending data to Augusta. Depending on the problem, once green again, missing data will be sent to Augusta for the RINEX files. Depending on the issue in some cases, data is not recoverable.

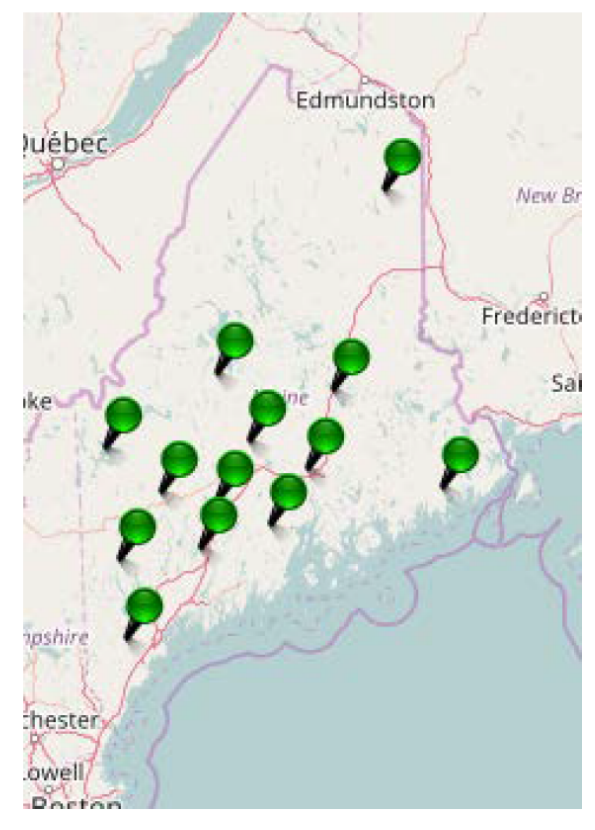

#### **Plane Coordinate Projection Zone Definitions**

Used in Maine

November 2015

#### **NAD27**

#### Maine East Zone 1801

Transverse Mercator ProjectionOrigin Latitude43 50 00 NOrigin Longitude68 30 00 W (Central Meridian)False Northing0.000mFalse Easting152400.305mPositive Coordinate Direction is North and EastSF:0.99991:10,000 at Central Meridian

#### Maine West Zone 1802

Transverse Mercator ProjectionOrigin Latitude42 50 00 NOrigin Longitude70 10 00 W (Central Meridian)False Northing0.000mFalse Easting152400.305mPositive Coordinate Direction is North and EastSF:0.9999666666671:30,000 at Central Meridian

\*\*\*\*\*\*\*\*\*\*\*\*

#### NAD83

# Maine East Zone 1801Transverse Mercator ProjectionOrigin Latitude43 40 00 NOrigin Longitude68 30 00 W (Central Meridian)False Northing0.000mFalse Easting300000.000m

Positive Coordinate Direction is North and East SF: 0.9999 1:10.000 at Central Meridian

#### Maine West Zone 1802

Transverse Mercator ProjectionOrigin Latitude42 50 00 NOrigin Longitude70 10 00 W (Central Meridian)False Northing0.000mFalse Easting900000.000Positive Coordinate Direction is North and EastSF:0.9999666666671:30,000 at Central Meridian

#### NAD83

#### ME2000 EAST ZONE 1811

Transverse MercatorOrigin Latitude43 50 00 NOrigin Longitude67 52 30 W (Central Meridian)False Northing0.000mFalse Easting700000.000mPositive Coordinate Direction is North and EastSF:0.999981:50,000 at Central Meridian

#### NAD83

#### ME2000 CENTRAL ZONE 1812

Transverse Mercator ProjectionOrigin Latitude43 30 00 NOrigin Longitude69 07 30 W (Central Meridian)False Northing0.000mFalse Easting500000.000mPositive Coordinate Direction is North and EastSF:0.999981:50,000 at Central Meridian

#### NAD83

#### **ME2000 WEST ZONE 1813**

Transverse Mercator ProjectionOrigin Latitude42 50 00 NOrigin Longitude70 22 30 W (Central Meridian)False Northing0.000mFalse Easting300000.000mPositive Coordinate Direction is North and EastSF:0.999981:50,000 at Central Meridian

Note: Although at this time, April 2015, the National Geodetic Survey has not officially adopted the ME2000 3 new zones coordinate system. The 3 zones do appear in the U. S. Army Corps of Engineer's CORPSCON software bearing the 1811, 1812, 1813 for the newly defined East, Central, and West Zones respectively. The four digit designation is probably not an official FIPS Zone, as they are called. ME2000 Zones also are available in Trimble, Leica, and Topcon software, as well as others.

Around 1986, when NGS published the NAD83 Datum values, there was no 'realization' in parenthesis following NAD83. As NGS improved adjustments, we began using NAD83(1992), NAD83(CORS), NAD83(1996), NAD83(2007), and now NAD83(2011), actually using NAD83(2011) Epoch 2010. When denoting the realization that resulted directly out of NAD27 conversions, such as through NGS LEFTI program, we are now noting that realization as NAD83(1986).

Plane Coordinate projection zone metadata follows the NAD83(2011) as shown above. We are also using Geoid 12, or 12A, in which essentially there is no difference in our part of the world.

#### **Universal Transverse Mercator Projection**

#### UTM Zone 19 North

Transverse Mercator ProjectionOrigin Latitude00 00 00 NOrigin Longitude69 00 00 W (Central Meridian)False Northing0.000mFalse Easting500000mPositive Coordinate Direction is North and EastSF:0.99961:2500 at Central Meridian

\*\*\*\*\*

#### **Canadian Plane Rectangular Coordinate System**

New Brunswick Plane Rectangular Coordinate System

Stereographic Double ProjectionOrigin Latitude46 30 00 NOrigin Longitude66 30 00 WFalse Northing7,500,000mFalse Easting2,500,000mPositive Coordinate Direction is North and EastSF:0.9999121:11,363.6363... at Central Meridian

Ellipsoid: NAD83(CSRS) otherwise known as GRS80 Semi-major axis (Equatorial Radius) = 6,378,137.0m Semi-minor axis (Polar Semi-diameter = 6,356,752.3141 Radius of Projection Sphere is 6,379,222.285

#### Zone Definitions Used in New Hampshire

#### NAD27

New Hampshire 2800Transverse Mercator ProjectionOrigin Latitude42 30 00 NOrigin Longitude71 40 00 W (Central Meridian)False Northing0.000mFalse Easting152400.3048mPositive Coordinate Direction is North and EastSF: 0.99996666666666671:xxxxxxx at Central Meridian

\*\*\*\*\*\*

#### NAD83

New Hampshire 2800Transverse Mercator ProjectionOrigin Latitude42 30 00 NOrigin Longitude71 40 00 W (Central Meridian)False Northing0.00000000mFalse Easting300000.000mPositive Coordinate Direction is North and EastSF: 0.99996666666666671:xxxxxxx at Central Meridian

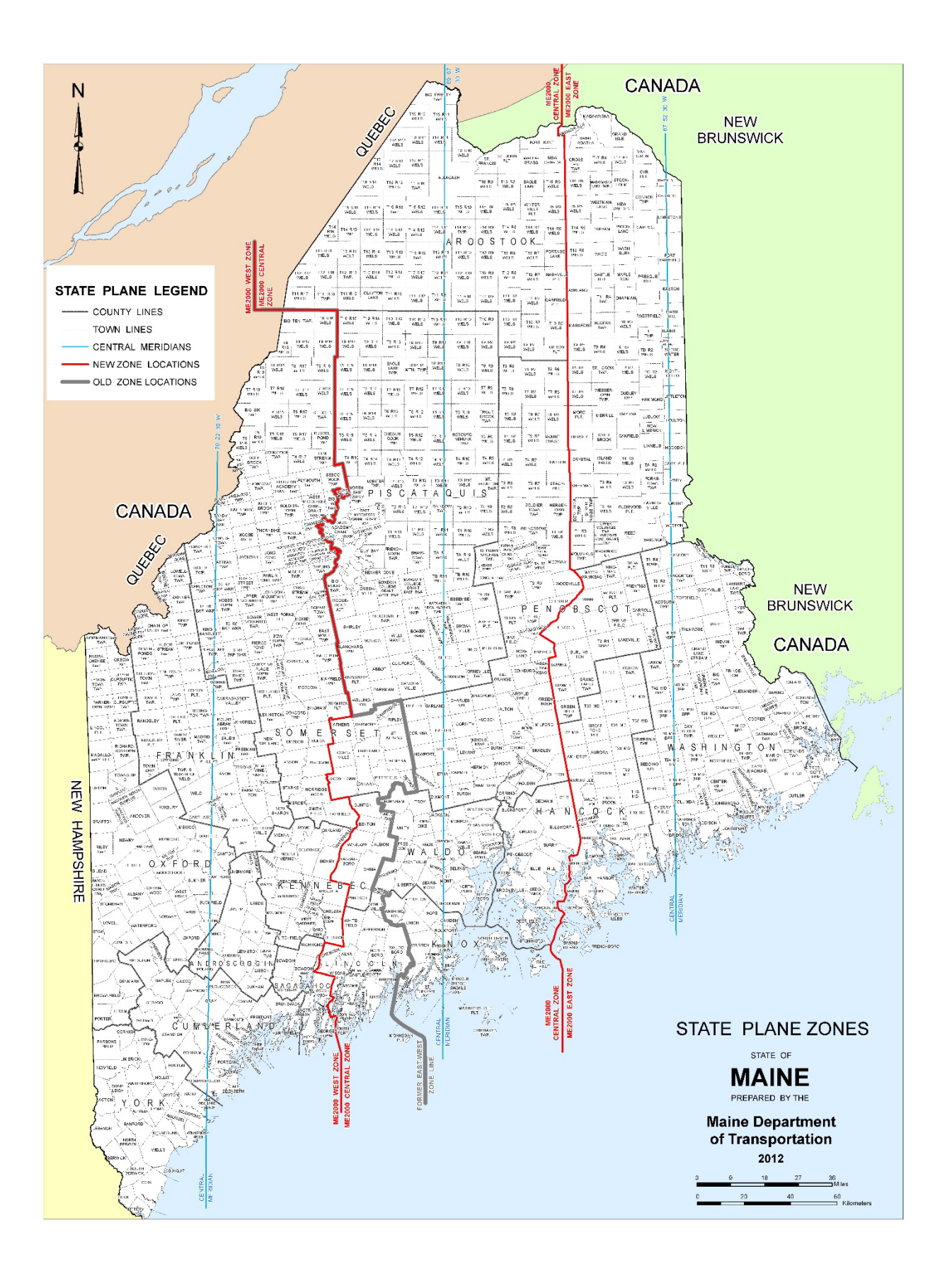

# **Questions and Comments?**

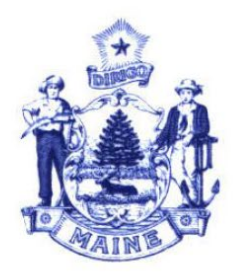

MAINE DEPARTMENT OF TRANSPORTATION PROPERTY OFFICE

HAROLD NELSON SENIOR GEODESIST

16 STATE HOUSE STATION AUGUSTA, MAINE 04333-0016

TEL: (207) 624-3517 FAX: (207) 624-3401 TTY: (888) 516-9364

e-mail: harold.nelson@maine.gov

# \*On the Siteworks upper left main screen tap the <u>3-Bar Hamburger Icon</u> and select <u>Project Setup>Change Project</u>.

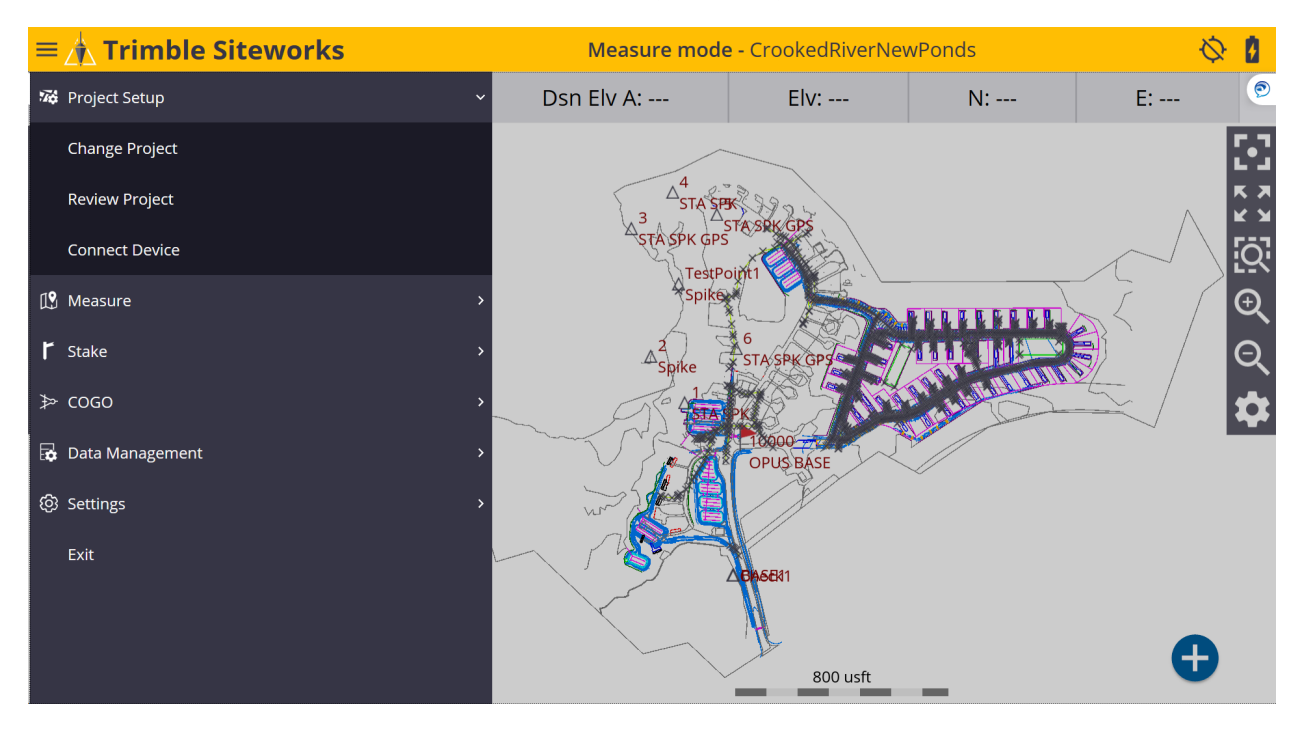

#### \*Tap the + (plus sign) to the right of the **Project** window to create a new project.

| Open Project |                      | 11 | Hz: 0.026<br>Vt: 0.049 | $\bigcirc$ | 8            | $\otimes$ |
|--------------|----------------------|----|------------------------|------------|--------------|-----------|
| Project      | CrookedRiverNewPonds |    |                        | ~          | Ð            |           |
| Work Order   | Test2                |    |                        | ~          | Ð            |           |
| Design       | CrookedRiverNewPonds |    |                        | ~          | Ð            |           |
| Surface      |                      |    |                        |            | $\checkmark$ |           |
|              |                      |    |                        |            |              |           |
|              |                      |    |                        |            |              |           |
|              |                      |    |                        |            |              |           |
|              |                      |    |                        |            |              |           |
|              |                      |    |                        |            |              |           |
|              |                      | A  | ССЕРТ                  |            |              |           |
|              |                      |    |                        |            |              |           |

# \*Name your new project in the **Project** window, select the preferred project unit settings from the drop-down lists in each window, tap **<u>NEXT</u>**.

| New Project      |                             | Hz: 25.502 ∰ ∎ ∎ ⊗ |
|------------------|-----------------------------|--------------------|
|                  | Mainers Mainer's Maine core |                    |
| Project          | MaineCORS                   |                    |
| Distances        | US Survey Feet              | $\sim$             |
| Angles           | Degrees                     | $\sim$             |
| Coordinate order | P, N, E, Z, D               | $\sim$             |
| Grid coordinate  | North and East              | $\sim$             |
| Azimuth          | North                       | $\sim$             |
| Stationing       | 0+00.000                    | $\sim$             |
|                  |                             |                    |
|                  |                             |                    |
|                  |                             | NEXT               |

#### \*On the <u>Project Creation Options</u> screen, check the box next to <u>Select coordinate</u> <u>system</u> to use a coordinate system, tap <u>COORDINATE SYSTEM</u>.

| Project Creation Optio    | ns 😵 Hz: 6.864<br>Vt: 10.455 👾 🗎 🛢 😒 |
|---------------------------|--------------------------------------|
| Select control point file | ^                                    |
| Style guide               | Siteworks Default                    |
| File name (.CSV)          | Tap to select file                   |
| Select FXL file           | Siteworks Default.fxl                |
| Select coordinate system  | COORDINATE SYSTEM                    |
| Coordinate system         | United States/NAD83                  |
| Zone                      | Maine West 1802                      |
| Casid                     |                                      |
| Geola                     | GEOID18 (Conus)                      |

#### \*On the <u>Select Coordinate System</u> screen, select the desired Coordinate System, Geoid and Zone, tap <u>ACCEPT</u>.

| Select Coordinate System                                                                 | L                                                     | 7                   | Hz: 8.729<br>Vt: 10.373                    | <u>((*))</u>            |                   | $\otimes$ |
|------------------------------------------------------------------------------------------|-------------------------------------------------------|---------------------|--------------------------------------------|-------------------------|-------------------|-----------|
| Coordinate system                                                                        | United States/NAD83                                   |                     |                                            |                         | ~                 | /         |
| Zone                                                                                     | Maine West 1802                                       |                     |                                            |                         |                   |           |
| Geoid file                                                                               | GEOID18 (Conus) [g18us.ggf]                           |                     |                                            |                         | $\sim$            |           |
|                                                                                          |                                                       |                     |                                            |                         |                   |           |
|                                                                                          |                                                       |                     |                                            |                         |                   |           |
|                                                                                          |                                                       |                     |                                            |                         |                   |           |
|                                                                                          |                                                       |                     |                                            |                         |                   |           |
|                                                                                          |                                                       |                     |                                            |                         |                   |           |
|                                                                                          |                                                       |                     | ACCEP                                      | Т                       |                   |           |
| *Once back to the P                                                                      | Project Creation Options scre                         | en tan              |                                            | Η.                      |                   |           |
| Project Creation Option                                                                  | ns                                                    |                     | Hz: 6.864<br>Vt: 10.455                    | <u>((*))</u>            |                   | $\otimes$ |
|                                                                                          |                                                       |                     |                                            |                         |                   | ^         |
| Select control point file                                                                |                                                       |                     |                                            |                         |                   |           |
| Style guide                                                                              |                                                       |                     |                                            |                         |                   |           |
|                                                                                          |                                                       |                     |                                            |                         | $\checkmark$      |           |
| File name (.CSV)                                                                         | Tap to select file                                    |                     |                                            |                         |                   |           |
| File name (.CSV)                                                                         | Tap to select file Siteworks Default.fxl              |                     |                                            |                         |                   |           |
| File name (.CSV) Select FXL file                                                         | Tap to select file Siteworks Default.fxl COORDINATE S | YSTEM               |                                            |                         |                   |           |
| File name (.CSV) Select FXL file Select coordinate system Coordinate system              | Tap to select file Siteworks Default.fxl COORDINATE S | YSTEM               | ed States                                  | /NA[                    | )83               |           |
| File name (.CSV) Select FXL file Select coordinate system Coordinate system Zone         | Tap to select file Siteworks Default.fxl COORDINATE S | YSTEM<br>Unite      | ed States<br>Maine We                      | /NAE                    | 083               |           |
| File name (.CSV)  Select FXL file  Select coordinate system Coordinate system Zone Geoid | Tap to select file Siteworks Default.fxl COORDINATE S | YSTEM<br>Unite<br>I | ed States<br>Maine We<br>GEOID18           | /NAE<br>est 18<br>(Con  | )83<br>302<br>us) | ~         |
| File name (.CSV)  Select FXL file  Select coordinate system Coordinate system Zone Geoid | Tap to select file Siteworks Default.fxl COORDINATE S | YSTEM<br>Unite      | ed States<br>Maine We<br>GEOID18<br>FINISH | //NAE<br>est 18<br>(Con | )83<br>302<br>us) | ~         |

# \*Once back to the **Open Project** screen, tap the + (*plus sign*) and create a new **Work Order**.

| Open Project |                         | <b>9</b> | Hz: 13.083<br>Vt: 19.845 | <u>((•))</u> |          |
|--------------|-------------------------|----------|--------------------------|--------------|----------|
| Project      | MaineCORS               |          |                          | $\sim$       | $\oplus$ |
| Work Order   | (Create New Work Order) |          |                          | $\sim$       | $\oplus$ |
|              |                         |          |                          |              |          |
|              |                         |          |                          |              |          |
|              |                         |          |                          |              |          |
|              |                         |          |                          |              |          |
|              |                         |          |                          |              |          |
|              |                         |          |                          |              |          |
|              |                         |          | OK                       |              |          |
|              |                         |          | OK                       |              |          |

\*After naming the <u>Work Order</u>, create <u>Instructions</u> in the <u>Instructions (optional)</u> window to reference the work order, tap <u>FINISH</u>.

| New Work Order          |                | 8 | Hz: 15.446<br>Vt: 22.359 | <u>((•))</u> | $\otimes$ |
|-------------------------|----------------|---|--------------------------|--------------|-----------|
| Work Order              | MaineCORS      |   |                          |              |           |
|                         | Using Geoid 18 |   |                          |              |           |
| Instructions (optional) |                |   |                          |              |           |
|                         |                |   |                          |              |           |
|                         |                |   |                          |              |           |
|                         |                |   |                          |              |           |
|                         |                |   |                          |              |           |
|                         |                |   |                          |              |           |
|                         |                |   | FINISH                   | l            |           |

# \*Tap + (*plus sign*) to create a new **<u>Design</u>** or use (No design needed). For this demonstration we are not using a design, tap <u>ACCEPT</u>.

| Open Project |                    | ₩7 Hz: 5.701<br>Vt: 11.560 👾 🛔 🛔 ( | × |
|--------------|--------------------|------------------------------------|---|
| Project      | MaineCORS          | $\checkmark \oplus$                |   |
| Work Order   | MaineCORS          | $\checkmark \oplus$                |   |
| Instructions | Using Geoid 18     |                                    |   |
| Design       | (No design needed) | $\checkmark$ $\ominus$             |   |
|              |                    |                                    |   |
|              |                    |                                    |   |
|              |                    |                                    |   |
|              |                    |                                    |   |
|              |                    |                                    |   |
|              |                    | ACCEPT                             |   |

\*From the Siteworks upper left main screen tap the <u>3-Bar Hamburger Icon</u> and select <u>Connect Device</u>.

| $\equiv$ | 🔥 Trimble Siteworks |   | Measur     | r <mark>e mode -</mark> Maine | CORS | Ø 🕯             |
|----------|---------------------|---|------------|-------------------------------|------|-----------------|
| 74       | Project Setup       | ~ | Dsn Elv A: | E:                            | N:   | Elv:            |
|          | Change Project      |   |            |                               |      |                 |
|          | Review Project      |   |            |                               |      | <u>יַי</u><br>ס |
|          | Connect Device      |   |            |                               |      | ର୍<br>ଅ         |
| Ľ        | Measure             | > |            |                               |      |                 |
| ٢        | Stake               | > |            |                               |      |                 |
| Å        | COGO                | > |            | 1000 usft                     | _    | •               |

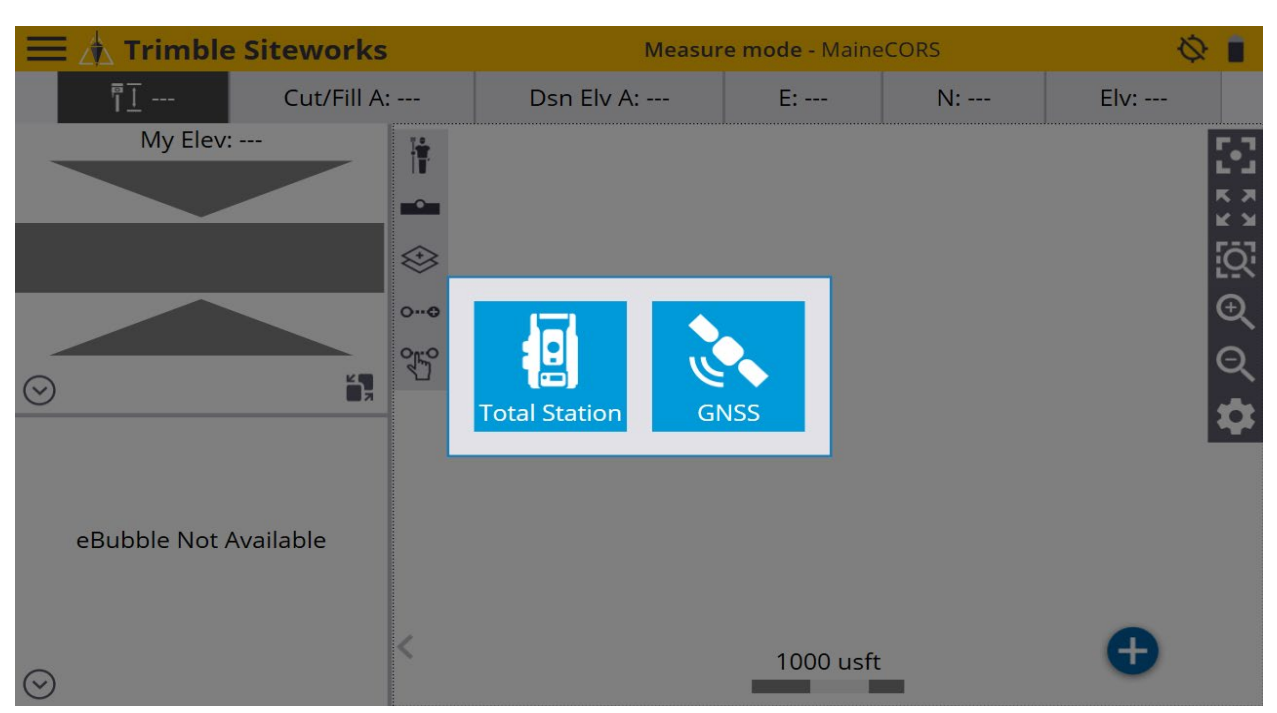

#### \*In <u>Connect Device</u> tap on the blue <u>GNSS Icon</u> to enter <u>Receiver Setup</u> screen.

\*On the <u>Receiver Setup</u> screen select <u>Rover</u> from the drop-down list in the <u>Mode</u> window, then select <u>Bluetooth</u> from the drop-down list in the <u>Connection type</u> window.

| Receiver Setup  |           | ∎ ⊗    |
|-----------------|-----------|--------|
| Mode            | Rover     | $\sim$ |
| Connection type | Bluetooth | $\sim$ |
|                 |           |        |
|                 |           |        |
|                 |           |        |
|                 |           |        |
|                 |           |        |
|                 |           |        |
|                 |           | SELECT |

\*Next, select the Rover from the drop-down list in the **<u>Bluetooth device</u>** window.

| Receiver Setup    |                         |             |
|-------------------|-------------------------|-------------|
| Mode              | Rover                   | $\sim$      |
| Connection type   | Bluetooth               | $\sim$      |
| Bluetooth device  | R780 6229F00329 Trimble | <b>√</b> ≱ı |
| Correction method | Internet                | $\sim$      |
|                   |                         |             |
|                   |                         |             |
|                   |                         |             |
|                   |                         |             |
|                   |                         |             |
|                   |                         | SELECT      |

\*Next, select <u>Internet</u> from the drop-down list in the <u>Correction method</u> window and tap <u>VRS connection settings</u> in the <u>VRS connection settings</u> window.

| - |
|---|
|   |
|   |
| ) |
|   |
|   |
|   |
|   |
|   |
|   |
|   |
|   |

#### \*On the <u>Receiver Setup Server</u> screen, input the <u>IP Server address</u>, <u>Port number</u>, <u>User name</u> and <u>Server passwords</u> into their corresponding windows.

| Receiver Setup  |                 | <b>1</b> 0 | Hz: 17.957<br>Vt: 35.268 | R | $\otimes$ |
|-----------------|-----------------|------------|--------------------------|---|-----------|
| Server address  | 198.182.162.169 |            |                          |   |           |
| Port number     | 2101            |            |                          |   |           |
| User name       | John_G          |            |                          |   |           |
| Server password | *****           |            |                          |   |           |
|                 |                 |            |                          |   |           |
|                 |                 |            |                          |   |           |
|                 |                 |            |                          |   |           |
|                 |                 |            |                          |   |           |
|                 |                 |            |                          |   |           |
|                 |                 |            | ACCEP                    | Т |           |

\*On the **<u>Receiver Setup</u>** screen select the desired <u>**Data stream**</u> for the VRS connection from the drop-down list in the <u>**Data stream**</u> window, tap <u>**ACCEPT**</u>.

| Receiver Setup        |             | 🔌 Hz: 26.360<br>Vt: 47.122 🕅 🗎 🕻 🗵 |
|-----------------------|-------------|------------------------------------|
| Data stream           | VRS_RTCM_23 | $\sim$                             |
| <b>Details</b><br>VRS |             | Yes                                |
| Fee                   |             | No                                 |
| Description           |             | VRS_RTCM_23                        |
|                       |             | ACCEPT                             |

# \*On the **<u>Receiver Setup</u>** screen select the additional settings for the VRS connection from the drop-down lists in their windows, tap <u>ACCEPT</u>.

| Receiver Setup           |                          | 14          | $\otimes$ |
|--------------------------|--------------------------|-------------|-----------|
| Mode                     | Rover                    | $\sim$      | ^         |
| Connection type          | Bluetooth                | $\sim$      |           |
| Bluetooth device         | R780 6229F00329 Trimble  | <b>∕</b> ≯' |           |
| Correction method        | Internet                 | $\sim$      |           |
| VRS connection settings  | 198.182.162.169:2101     |             |           |
| Select data stream       | Data stream: VRS_RTCM_23 |             |           |
| Using Quick Release      | No                       | $\sim$ ?    |           |
| Enable Tilt Compensation | No                       | $\sim$      |           |
| Antenna height           | 6.562 usft               |             | ~         |
|                          |                          | ACCEPT      |           |

#### \*Siteworks asks if you want to adjust your project with a calibration, tap NO.

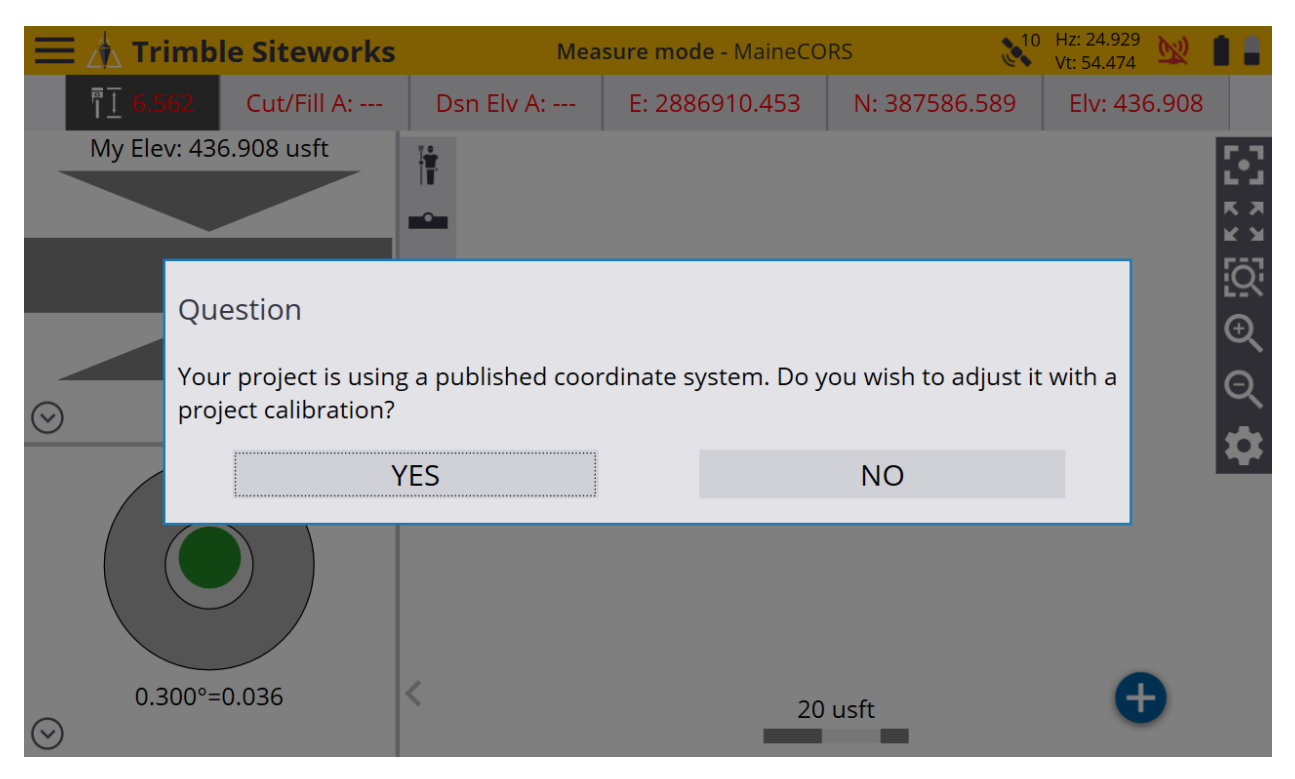

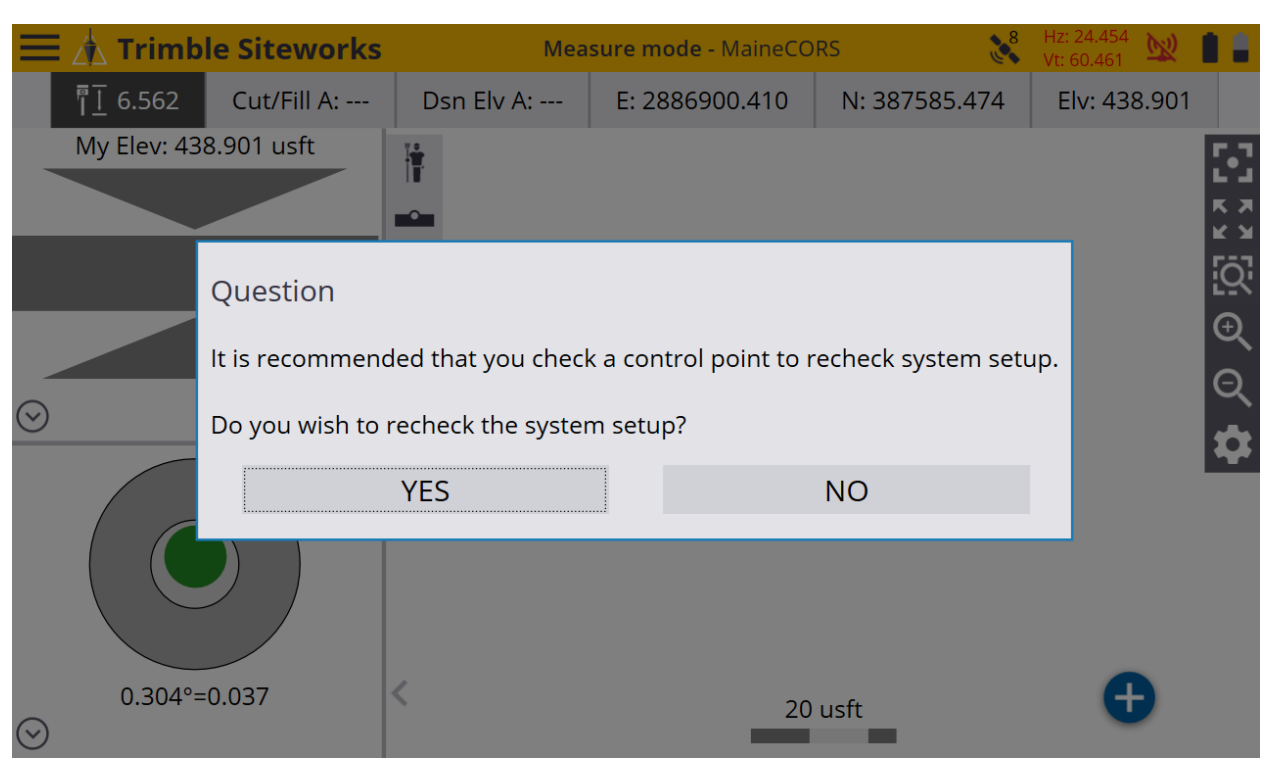

#### \*Siteworks asks if you want to recheck the system setup, tap NO.

\*Once back to the main Siteworks screen you may start working.

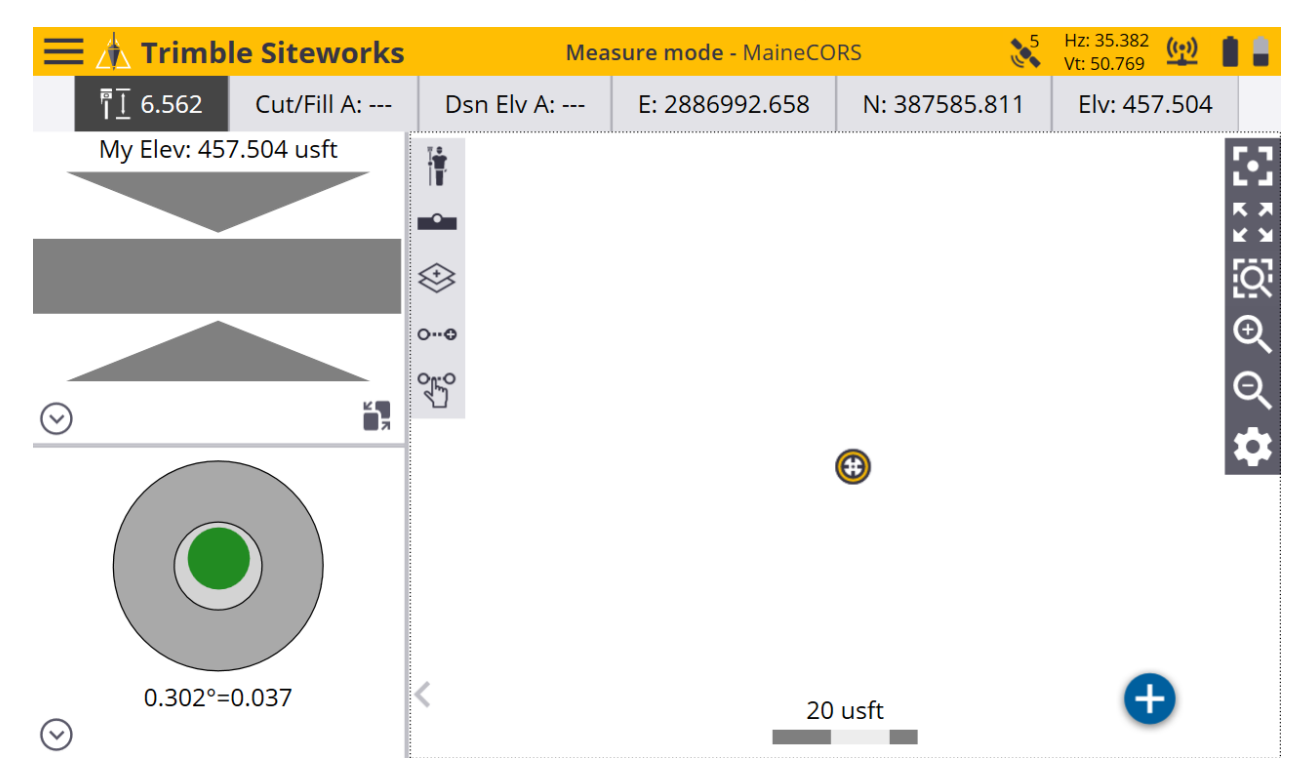